## **ESS – Payroll – Online Pay Statement**

- 1. Under Payroll on ESS, click Online Pay Statement and the most recent pay period stub will appear.
- **2.** To scroll through previous pay statements, use the scroll button to the right-hand side of the *Overview and Selection* area.

| ailed Navigation Salary Statement: 10/31/2014 |              |              |
|-----------------------------------------------|--------------|--------------|
| yroll Overview                                |              |              |
| Previous Statement     Next Statement >       |              |              |
|                                               |              |              |
| <ul> <li>Overview and Selection</li> </ul>    |              |              |
| Show: All Available 🗸                         |              |              |
| Payment Date                                  | Gross Pay    | Net Pay      |
| 10/31/2014                                    | 5,087.17 USD | 3,530.03 USD |
| 10/17/2014                                    | 5,087.17 USD | 3,530.01 USD |
| 10/03/2014                                    | 5,087.17 USD | 3,530.03 USD |
| 09/19/2014                                    | 5,087.17 USD | 3,530.01 USD |
|                                               |              |              |

**NOTE:** To limit the results returned, utilize the *Show* drop-down box in the *Overview* and *Selection* area. From here, results can be limited to the last three, six, or twelve months simply by selecting the desired option.

| Previous Statement Next Statement > |              |              |
|-------------------------------------|--------------|--------------|
| Overview and Selection              |              |              |
| Show: All Available                 |              |              |
| Pa All Available                    | Gross Pay    | Net Pay      |
| 10. Last 6 months                   | 5,087.17 USD | 3,530.03 USD |
| 10. Last 12 months                  | 5,087.17 USD | 3,530.01 USD |
| 10/03/2014                          | 5,087.17 USD | 3,530.03 USD |
| 09/19/2014                          | 5,087.17 USD | 3,530.01 USD |
| 09/05/2014                          | 0.00 USD     | 0.00 USD 🗸   |

**3.1.** Select the pay statement you wish to view by selecting the row of the desired statement. The selected pay statement will automatically appear at the bottom of the screen.

| Overview and Selection             |                                                              |                                                                                                    |                                                                                                    |                                                                                                    |  |
|------------------------------------|--------------------------------------------------------------|----------------------------------------------------------------------------------------------------|----------------------------------------------------------------------------------------------------|----------------------------------------------------------------------------------------------------|--|
| w: All Available 🗸                 |                                                              |                                                                                                    |                                                                                                    |                                                                                                    |  |
| Payment Date                       | Gross Pay                                                    | Net Pay                                                                                                    |                                                                                                    |                                                                                                    |  |
| 10/31/2014                         | 5,087.17 USD                                                 | 3,530.03 USD                                                                                               |                                                                                                    |                                                                                                    |  |
| 0/17/2014                          | 5.087.17 USD                                                 | 3,530.01 USD                                                                                               |                                                                                                    |                                                                                                    |  |
| 0/03/2014                          | 5,087.17 USD                                                 | 3,530.03 USD                                                                                               |                                                                                                    |                                                                                                    |  |
| 9/19/2014                          | 5,087.17 USD                                                 | 3,530.01 USD                                                                                               |                                                                                                    |                                                                                                    |  |
| 9/05/2014                          | 0.00 USD                                                     | 0.00 USD 👃                                                                                                 |                                                                                                    |                                                                                                    |  |
| blems Printing your Statement 2    | Drinting Day Stamport Instantions                            |                                                                                                    |                                                                                                    |                                                                                                    |  |
| oblems Printing your Statement ? F | Printing Pay Stancent Instructions                           |                                                                                                    |                                                                                                    |                                                                                                    |  |
| oblems Printing your Statement ?   | Pennsylvania's<br>STATE SYSTEM                               | Personnel No :<br>Name :Tes<br>University :Kut<br>Address :1 Fr                                            | t, Web D<br>ztown University<br>ont Street                                                                  | Pay Date : 10/03/2014<br>Pay No. : 20/2014<br>Pay Cycle: Salary FT 20 Pay                                   |  |
| iblems Printing your Statement ? i | Pennsylvania's<br><b>STATE SYSTEM</b><br>of Higher Education | Personnel No :<br>Name : Tes<br>University : Kut<br>Address :1 Fr<br>Pay period : 09/<br>Withholding : FEI | t, Web D<br>etown University<br>ont Street<br>chanicsburg PA 17050<br>06/2014 to 09/19/2014<br>0 Married 03 | Pay Date : 10/03/2014<br>Pay No. : 20/2014<br>Pay Cycle: Salary FT 20 Pay<br>Pay Range: 40<br>Pay Step : 09 |  |

**4.** To print the online pay statement, hover the mouse over the PDF document to make the Adobe toolbar appear. Depending on whether you are using a PC or a MAC, one of the following toolbars will appear:

Adobe toolbar on PC

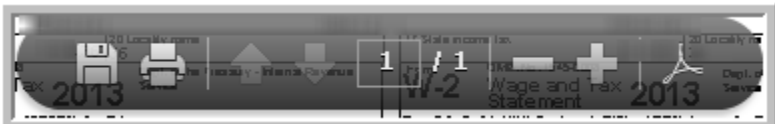

Adobe toolbar on MAC

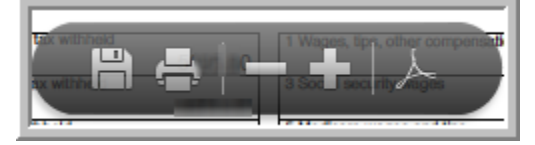

5. To print a copy of the pay statement, select the *Print* icon as shown here:

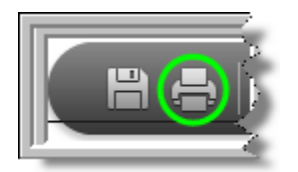

6. Make the desired selections on the *Print* screen such as the number of copies and then click *Print*.

| Print                                                                                                    | ×                      |
|----------------------------------------------------------------------------------------------------|------------------------|
| Printer: \\SYTPRNTQP01\vw-ad-ricoh4000   Properties Advanced                                                                                                    | Help 🕢                 |
| Copies: 1                                                                                                    |                        |
| Pages to Print                                                                                                    | Comments & Forms       |
| All                                                                                                    | Document and Markups 🗸 |
| Current page                                                                                                    |                        |
| ⊘ Pages 1                                                                                                    |                        |
| More Options                                                                                                    | 8.5 x 11 Inches        |
| Page Sizing & Handling (a)                                                                                                    |                        |
| Actual size                                                                                                    | 10007 10 10            |
| Shrink oversized pages                                                                                                    |                        |
| Choose paper source by PDF page size Print on both sides of paper                                                                                                    | E - 1 1E - 1 1         |
| Orientation:                                                                                                    | 5 = 1 (JE = 8 -        |
| Auto portrait/landscape     Auto portrait/landscape     Auto portrait/landscap |                        |
| Portrait                                                                                                    | 19120 12001208 18      |
| ○ Landscape                                                                                                    |                        |
| Want to print colors as gray & black? 👔 🧹                                                                                                    |                        |
|                                                                                                    | Page 1 of 1            |
|                                                                                                    |                        |
| Page Setup                                                                                                    | Print Cancel           |

**NOTE:** If you experience issues with printing your online pay statement, follow the link provided on the screen for *Printing Pay Statement Instructions* for alternative printing methods.

| ▼ Salary Statement                                                     |
|------------------------------------------------------------------------|
| Problems Printing your Statement ? Printing Pay Statement Instructions |
|                                                                        |
| Pennsylvania's                                                         |

**5.** A pay statement overview is provided here for reference along with descriptions of what each section contains.

| Earnings         Pre-Tax         Taxes         Post Tax         Net Pay           13,818,87         1,485,39         3,982,85         50,19         6,422,40           EARNINGS         Current         YTD         24,833,15,3         50,223,23,5         14,80,40         6,422,40           EARNINGS         Current         YTD         Current         YTD         Current         Current         YTD         Current         YTD         Current         YTD         Current         State         Current         YTD         Current         State         Current         State         Current         Current         State         Current         State         State         State         State                                                                                                    | PASSHE                                                                                                    | Diran University Ger<br>2008 North Sammel<br>Nartsburg, PA, 1711 | niter<br>19<br>10-1281                                                                                                    | Name<br>University<br>Address<br>Pay period<br>Withholdin<br>This pay a                                        | Tell, User G<br>Office of the Chancel<br>StROMFTON TON SU<br>FREDRICKSBURG<br>OFFICE Single 00<br>SFED Single 00<br>Statement was provided                                                                                                    | NHEN ROAD<br>VA 20401<br>2006<br>Intel PASSHE           | Pay No. 1140<br>Pay Cycle: Sala<br>Pay Range: 27:<br>Pay Step 101<br>a Payroll system o                          | sy IT 26:00 Pay<br>3 2                                                                                    |
|----------------------------------------------------------------------------------------------------|----------------------------------------------------------------------------------------------------|------------------------------------------------------------------|----------------------------------------------------------------------------------------------------|----------------------------------------------------------------------------------------------------|----------------------------------------------------------------------------------------------------|---------------------------------------------------------|----------------------------------------------------------------------------------------------------|----------------------------------------------------------------------------------------------------|
| EARNINGS<br>INTEGONY       Current YID<br>Notes       VID<br>Answer<br>1500       Current VID<br>12,565,47       VID<br>12,565,47       VID<br>142,565       VID<br>142,565       VID | Current<br>YTD                                                                                                    | 13<br>17                                                         | amings -<br>1,815.87 -<br>5,922.18 -                                                                                                    | Pre-Ta<br>1,435.39<br>26,831.53                                                                                | - Taxes<br>- 3,548.89<br>- 59,332.53                                                                                                    |                                                         | 90.19 - /                                                                                                    | Net Pay<br>8,420.40                                                                                       |
| TAXES         Current Amount         YTD Amount         Advance         Advance                                                                                                    | EARNINGS<br>JATEOCRY<br>REG SALARY 26.08<br>SECK LEAVE<br>TONI EARINGS<br>HCAR REMOUNDE<br>SS REMO                                                                                                   | Current N<br>Hours Hi<br>75.00 1001<br>48                        | 10 0<br>12,50 12,50<br>13,50 12,10<br>13,10<br>13,10,10<br>13,10<br>13,100<br>13,100<br>13,100<br>13,100<br>13,100<br>13,100<br>13,100<br>13,100<br>10,100<br>10,100<br>10,10000000000 | Ameri<br>1953.87 197,7<br>1956.87 175,3<br>1950.00 3,2<br>6                                                    | TID CATEGORY<br>TRUE<br>CATEGORY<br>TRUE<br>DEFERRED C<br>DEFERRED C<br>DEFERE |                                                         | 10.19<br>10.19<br>10.19                                                                                          | 12<br>8,796,08<br>26,591,53<br>142,66                                                                     |
| CATEGORY         Current Amount         YTD Amount         Patenti         Patenti                                                                                                    | 7                                                                                                    |                                                                  |                                                                                                    |                                                                                                    | TAXABLE DE<br>EE OTLITIKA<br>TAXABLE AUT<br>Total Tax Ben                                                                                                    | NEAITS<br>Bie<br>TO                                     | 45.89<br>185.54<br>231.23                                                                                        | 639.66<br>2,597.56<br>3,237.22                                                                            |
| Pederal         Pederal         Pederal <t< td=""><td>7</td><td></td><td></td><td></td><td>TAXABLE OD<br/>EE OTU Taxa<br/>TAXABLE AU<br/>Tobal Tax Ben</td><td>NEATS<br/>ble<br/>TO</td><td>45.59<br/>185.54<br/>231.23</td><td>538.68<br/>2,597.58<br/>3,237.22</td></t<>                                                                         | 7                                                                                                    |                                                                  |                                                                                                    |                                                                                                    | TAXABLE OD<br>EE OTU Taxa<br>TAXABLE AU<br>Tobal Tax Ben                                                                                                    | NEATS<br>ble<br>TO                                      | 45.59<br>185.54<br>231.23                                                                                        | 538.68<br>2,597.58<br>3,237.22                                                                            |
| State         Pennaytrania         State         Pennaytrania         State         Pennaytrania         17/0 F140         17/0 F140           Wthending Tax         390.90         5,435.24         Wthending Tax         12,752.77         177,541.93           City         Harrisburg         7.85         107.11         Unempinyment Tax         12,751.41         176,519.74           City         Harrisburg         2.00         2.00         2.00         2.00         2.00         2.00         2.00         2.00         2.00         2.00         2.00         2.00         2.00         2.00         2.00         2.00         2.00         2.00         2.00         2.00         2.00         2.00         2.00         2.00         2.00         2.00         2.00         2.00         2.00         2.00         2.00         2.00         2.00         2.00         2.00         2.00         2.00         2.00         2.00         2.00         2.00         2.00         2.00         2.00         2.00         2.00         2.00         2.00         2.00         2.00         2.00         2.00         2.00         2.00         2.00         2.00         2.00         2.00         2.00         2.00         2.00         2.00                                                                                                    | 7                                                                                                    | Cum                                                              | int Amount                                                                                                    | YTD Amount                                                                                                    | TAXABLE BE<br>EE OTU Taxa<br>TAXABLE AU<br>Total Tax Ben<br>TAXABLE WAGE BA<br>CATEGORY                                                                                                    | NEPITS<br>Bie<br>TO<br>SE                               | 45.59<br>185.54<br>231.23                                                                                        | 539.66<br>2,597.56<br>3,237.22<br>YTD                                                                     |
| City Harrisburg Harrisburg 227.33 1,770.55 City Harrisburg 12,722.77 177,541.83 Local Services Tex 2.00 28.00 Foreit Texes 12,751.41 178,519.74 Total Texes 3,949.99 89,332.53                                                                                                    | 7                                                                                                    | Curra<br>Pederal                                                 | nt Amount<br>3,238.73<br>145.34                                                                                                    | YTD Amount<br>43,091.27<br>6,324.00<br>2,578.94                                                                | TAXABLE BE<br>EC CTUTUS:<br>TAXABLE AUT<br>Total Tax Ban<br>Total Tax Ban<br>CATOGORY<br>Federal<br>Withhing Tax<br>Social Security Tax<br>Busican Tax                                                                                                    | NEATS<br>Dia<br>TO<br>SE<br>Faderal                     | 45.69<br>185.54<br>231.23<br>                                                                                    | 536.66<br>2,597.56<br>3,297.22<br>YTD 5<br>8                                                              |
| 9                                                                                                    | 7<br>TAXES<br>CATEGORY<br>Merholding Tax<br>Social Secury Tax<br>Merholding Tax<br>Seats<br>Ultrholding Tax<br>Unrengingment Tax                                                                     | Curre<br>Pedansi<br>Pennayhumia                                  | nt Amount<br>3,236,73<br>185,28<br>390,90<br>7,85                                                                                                    | YTD Amount<br>43,091.27<br>8,324.00<br>2,576.38<br>5,435.24<br>107.11                                          | TAXABLE DO<br>EC GTU Teue<br>TAXABLE MADE<br>Totel Tax Ben<br>CATOCONY<br>Faderal<br>Wervelding Tax<br>Social Security Tax<br>Medicans Tax<br>Social<br>Social Security Tax<br>Medicans Tax                                                                                                    | NEALTS<br>Dia<br>TO<br>SE<br>Fadaral<br>Patrophy        | 45.59<br>185.54<br>231.23<br>4 moont<br>11,361.71<br>12,778.48<br>eta<br>12,752.77<br>12,751.41                  | 836.66<br>2,597.56<br>3,237.22<br>YID *<br>8<br>1<br>177.561.50<br>176,510.74                             |
| PAYMENT DETAILS                                                                                                    | TAXES<br>CATOCONY<br>Federal<br>Webholding Tax<br>Social Security Tax<br>Nadicars Tax<br>Social Security Tax<br>Unampioyment Tax<br>City<br>Webholding Tax<br>Local Services Tax<br>Edit Taxee       | Curre<br>Federal<br>Pennsylvania<br>Harrisburg                   | nt Anount<br>3,238,73<br>185,28<br>390,90<br>7,85<br>127,53<br>2,00<br>3,948,89                                                                                                    | YTD Amount<br>43,001.27<br>6,324.00<br>2,576.38<br>5,435.24<br>107.11<br>1,770.53<br>28.00<br><b>99,332.53</b> | TAXABLE BO<br>EE GTUTEss<br>TAXABLE MAXABLE AN<br>Total Tax Ban<br>CATEGORY<br>Padersi<br>Werveiding Tax<br>Declares Tax<br>State<br>Unexployment Tax<br>City<br>Werveiding Tax<br>Load Services Tax                                                                                                    | NDATS<br>bis<br>To<br>Federal<br>Peccapho<br>Harrisburg | 45.59<br>185.54<br>231.23<br>11.361.71<br>12,778.46<br>12,732.77<br>12,751.41<br>12,751.41                       | 839.66<br>2,597.56<br>3,237.22<br>YTD *<br>8<br>1<br>177,681.59<br>176,519.74<br>177,641.93<br>176,519.74 |
|                                                                                                    | TARES<br>CATEGORY<br>Padeel<br>Wetholding Tas<br>Social Security Tas<br>Medicare Tas<br>Sale<br>Wetholding Tas<br>Linengingersent Tas<br>City<br>Wetholding Tas<br>Local Devices Tay<br>Totel Taskes | Curre<br>Pedrasi<br>Pennsylvenia<br>Harrisburg                   | nt Anount<br>3,238,73<br>185,28<br>300,90<br>7,85<br>300,90<br>7,85<br>3,949,89                                                                                                    | YTD Amount<br>43,001.27<br>6,324.00<br>2,576.36<br>5,435.24<br>107.11<br>1,770.53<br>24.00<br>59,332.53        | TAXABLE BO<br>EC GTUTES<br>TOUR AUTOR AUT<br>Total Tax Ben<br>CATABORY<br>Pederal<br>Witheriding Tax<br>Social Sectory Tax<br>Michaen Tax<br>Social<br>Witheriding Tax<br>Unampingment Tax<br>City<br>Witheriding Tax<br>Local Services Tax                                                                                                    | ND/ITS<br>bis<br>To<br>SS<br>Pacrayler<br>Harrisbury    | 45.59<br>185.54<br>231.23<br>11.361.71<br>12.778.46<br>12.752.77<br>12.751.41<br>12.751.41                       | 839.66<br>2,597.56<br>3,237.22<br>YTD 5<br>8<br>177,581.59<br>177,519.74<br>177,519.74<br>177,519.74      |
| Tark twister (ACH PPD) PENNSYLVANA STATE EMPLOYEES CU 8,420.40                                                                                                    | TAXES<br>CATDODY<br>Faces<br>Webnidg Tes<br>Social Society Tes<br>Methods Tes<br>Unergiverset Tes<br>City<br>Webniding Tes<br>Lices Service Tes<br>Total Tesses                                      | Curre<br>Pederal<br>Pennaykania<br>Hamlaburg                     | nt Anount<br>3,238,73<br>185,28<br>300,90<br>7,85<br>107,33<br>2,00<br>3,948,89                                                                                                    | YTD Amount<br>43,001.27<br>6,324.00<br>2,576.36<br>5,435.24<br>107.11<br>1,770.53<br>28.00<br>89,332.53        | TAXABLE BO<br>EE GTUTTass<br>TAXABLE WARDE BA<br>CATEGORY<br>Federal<br>Werveiding Tax<br>Social Security Tax<br>Nockare Tax<br>Social<br>Social Security Tax<br>Nockare Tax<br>Social<br>Unergingment Tax<br>City<br>Werveiding Tax<br>Local Services Tax                                                                                                    | NE/ITS<br>Bie<br>To<br>SS<br>Pecreptor<br>Harrisbury    | 45.59<br>185.54<br>231.23<br>11.361.21<br>11.361.21<br>12.778.46<br>tota<br>12.752.277<br>12.751.41<br>12.751.41 | 839.68<br>2,597.58<br>3,237.22<br>YTD *<br>8<br>177,581.59<br>177,519.74<br>176,519.74<br>176,519.74      |

- **Section 1** This section provides information such as the *employee name* and address, personnel number, pay period and check date, university and Federal Withholding from the employee's Form W-4.
- **Section 2** Reading from left to right, this section calculates the *net pay* as *gross earnings* minus all pre-tax and post-tax deductions and taxes. The first line represents the current pay period while the second line represents year-to-date totals. The net pay includes all direct deposits.
- **Section 3** This information provides current and year-to-date *earnings* including regular salary, additional payments, overtime, and leave. The earnings are totaled at the end.

- **Section 4** This section provides the *pre-tax deductions* including contributions for health and retirement plans, Flexible Spending Accounts, and other tax-deferred savings plans. The total pre-tax deductions appear at the end.
- **Section 5** This section provides the *post-tax deductions* including voluntary life and long-term disability insurance premiums, charitable contributions and bond purchases. Total post-tax deductions appear at the end.
- **Section 6** This section provides the current and year-to-date amounts for any *taxable benefits*.
- **Section 7** This section breaks down all of the *taxes* including current and year-to-date federal, state and local taxes, unemployment taxes, occupation taxes, etc. Total taxes appear at the end.
- **Section 8** This section provides the *taxable gross earnings* for each tax category including current and year-to-date earnings.
- **Section 9** This section provides the *net pay distribution*. It identifies the direct deposit dollar amount (or amounts) and also the total current net pay.

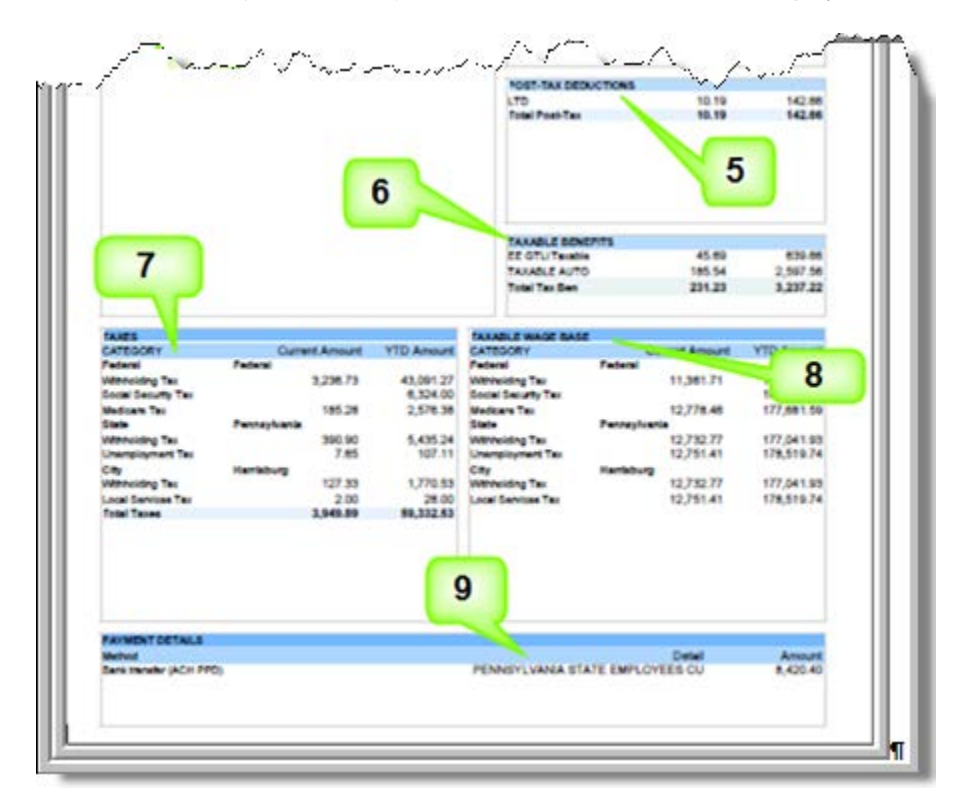

## Tip:

If you are unable to properly view your pay statement on Employee Self-Service, please contact your HR Payroll Department to verify/correct the SAP User Profile default printer setting.

It is recommended that the default printer such as "LOCL" or your own department's designated printer be saved as the "OutputDevice" in your SAP User Profile (Transaction SU3) before accessing the Pay Statement transaction. Also, you should have "Print immed." checked but not "Delete After Output" as shown in the example below:

|                      | ▼ 4 目   4 6 6 6 1 □ 6 6 6 1 3 1 5 1 2 1 2 1 2 1 2 1 2 1 2 1 2 1 2 1 2 |
|----------------------|-----------------------------------------------------------------------|
|                      |                                                                       |
| Maintain User P      | Profile                                                               |
| A Password           |                                                                       |
| er                   | 1.121 (BR10)                                                          |
| anged By             | 04/29/2018 11:25:30 Status Saved                                      |
|                      |                                                                       |
| Address Defaults     | Parameters                                                            |
|                      |                                                                       |
| tart menu            |                                                                       |
| ogon Language        |                                                                       |
| ecimal Notation      | X 1,234,567.89 💌                                                      |
| ate Format           | 2 MM/DD/YYYY                                                          |
| 'ime Format (12/24h) | 0 24 Hour Format (Example: 12:05:10)                                  |
|                      |                                                                       |
| Spool Control        |                                                                       |
| OutputDevice         | locl                                                                  |
| ✓ Print immed.       |                                                                       |
| Delete After Output  |                                                                       |
| · ·                  |                                                                       |
| Personal Time Zone   |                                                                       |
| Time Zone            | EST                                                                   |
| Sys. Time Zone       | EST                                                                   |
|                      |                                                                       |
| CATT                 |                                                                       |
|                      |                                                                       |